# RHEL9 INSTALLATION ON / IN VMWARE WORKSTATION PRO

### **MINIMUM SYSTEM REQUIREMENTS FOR RHEL 9:**

- 2 GB RAM or more
- 1 GHz Single or multiple CPU
- 20 GB hard disk space
- RHEL 9 ISO Image (Download from RedHat Website)

#### **PROCESS TO CREATE A NEW VIRTUAL MACHINE:**

• Launch VMware Workstation:

#### **Click New Virtual Machine**

### WORKSTATION PRO<sup>®</sup>17

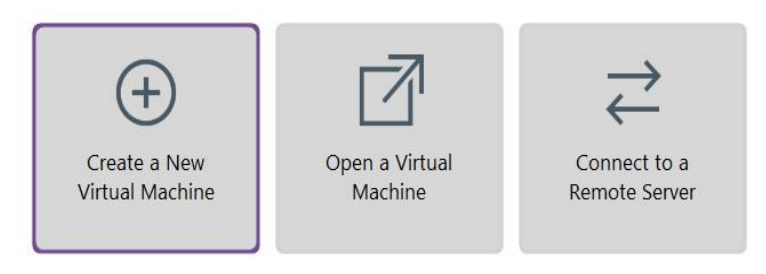

• Select the type of virtual machine you want to create and click Next: Click Next.

### WORKSTATION PRO<sup>1</sup>17

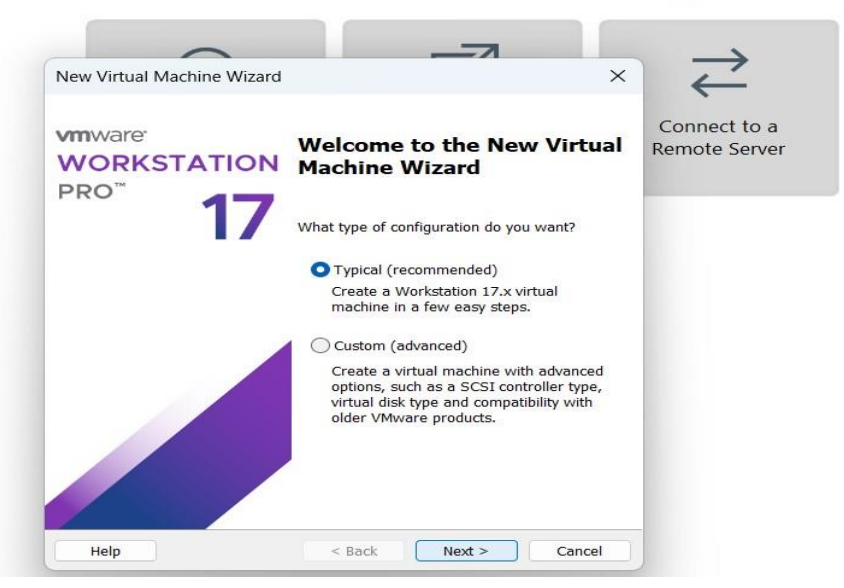

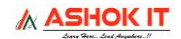

• Select I will install the Operating system later: WORKSTATION PRO<sup>-</sup>17

| Guest Operating System Installation<br>A virtual machine is like a physical computer; it needs an operating<br>system. How will you install the guest operating system?                                                                            | Connect to a     |
|----------------------------------------------------------------------------------------------------|------------------|
| Install from:                                                                                                    | - Hernote Server |
| 🔿 Installer disc:                                                                                                    |                  |
| No drives available                                                                                                    |                  |
| O Installar disc image file /iso)-                                                                                                    |                  |
| ◯ Installer disc image file (iso):<br>D:\ISO-IMAGES\rhel-9.2-x86_64-dvd.iso ✓ Browse                                                                                                    |                  |
| Installer disc image file (iso): D:\ISO-IMAGES\rhel-9.2-x86_64-dvd.iso Browse                                                                                                    |                  |
| Installer disc image file (iso): D:\ISO-IMAGES\rhel-9.2-x86_64-dvd.iso Browse I will install the operating system later.                                                                                                    |                  |
| <ul> <li>○ Installer disc image file (iso):</li> <li>D:\ISO-IMAGES\rhel-9.2-x86_64-dvd.iso</li> <li>✓ Browse</li> <li>✓ I will install the operating system later.</li> <li>The virtual machine will be created with a blank hard disk.</li> </ul> |                  |
| <ul> <li>☐ Installer disc image file (iso):</li> <li>☐:\ISO-IMAGES\rhel-9.2-x86_64-dvd.iso</li> <li>✓ Browse</li> <li>✓ I will install the operating system later.</li> <li>The virtual machine will be created with a blank hard disk.</li> </ul> |                  |

• Select your guest operating system (OS), then click Next. WORKSTATION PRO<sup>-</sup>17

| New Virtual Machine Wizard                                        | × | $\geq$                        |
|-------------------------------------------------------------------|---|-------------------------------|
| Select a Guest Operating System                                   |   | `                             |
| Which operating system will be installed on this virtual machine? |   | Connect to a<br>Remote Server |
| Guest operating system                                            |   |                               |
| Microsoft Windows                                                 |   |                               |
| O Linux                                                           |   |                               |
| VMware ESX                                                        |   |                               |
| Other                                                             |   |                               |
| Version                                                           |   |                               |
| Red Hat Enterprise Linux 9 64-bit                                 | ~ |                               |
|                                                                   |   |                               |
|                                                                   |   |                               |
|                                                                   |   |                               |
|                                                                   |   |                               |
|                                                                   |   |                               |
|                                                                   |   |                               |
|                                                                   |   |                               |

ASHOK IT

• Enter a virtual machine name and specify a location for virtual machine files to be saved, click Next.

| lew Virtual Machine Wizard                                                            | ×      | <li></li>                     |
|---------------------------------------------------------------------------------------|--------|-------------------------------|
| Name the Virtual Machine<br>What name would you like to use for this virtual machine? |        | Connect to a<br>Remote Server |
| Virtual machine name:                                                                 |        |                               |
| RHEL9                                                                                 |        |                               |
| Location:                                                                             |        |                               |
| C:\VMS\RHEL9                                                                          | Browse |                               |
|                                                                                       |        |                               |
|                                                                                       |        |                               |

# WORKSTATION PRO<sup>®</sup> 17

• Establish the virtual machine's disk size 50G, select split virtual disk into multiple files click Next.

# WORKSTATION PRO<sup>®</sup> 17

| New Virtual Machine Wizard                                                                                                    | × Ž                          |
|----------------------------------------------------------------------------------------------------|------------------------------|
| Specify Disk Capacity<br>How large do you want this disk to be?                                                                                                    | Connect to a<br>Remote Serve |
| The virtual machine's hard disk is stored as one or more files on the hor<br>computer's physical disk. These file(s) start small and become larger as<br>applications, files, and data to your virtual machine. | st<br>s you add              |
| Maximum disk size (GB):                                                                                                    |                              |
| Recommended size for Red Hat Enterprise Linux 9 64-bit: 20 GB                                                                                                    |                              |
|                                                                                                    |                              |
| Store virtual disk as a single file                                                                                                    |                              |
| Splitting the disk makes it easier to move the virtual machine to ano<br>computer but may reduce performance with very large disks.                                                                             | ther                         |
|                                                                                                    |                              |
|                                                                                                    |                              |
|                                                                                                    |                              |

• Verify the other configuration settings for your virtual machine: Click Finish.

# WORKSTATION PRO<sup>®</sup>17

| Ready to Create<br>Click Finish to<br>Enterprise Linu | <b>Virtual Machine</b><br>create the virtual machine. Then you can install Red Hat<br>ux 9 64-bit. | Connect to a<br>Remote Server |
|-------------------------------------------------------|----------------------------------------------------------------------------------------------------|-------------------------------|
| The virtual machine                                   | will be created with the following settings:                                                       |                               |
| Name:                                                 | RHEL91                                                                                             |                               |
| Location:                                             | C:\VMS\RHEL91                                                                                      |                               |
| Version:                                              | Workstation 17.x                                                                                   |                               |
| Operating System:                                     | Red Hat Enterprise Linux 9 64-bit                                                                  |                               |
| Hard Disk:                                            | 50 GB, Split                                                                                       |                               |
| Memory:                                               | 2048 MB                                                                                            |                               |
| Network Adapter:                                      | NAT                                                                                                |                               |
| Other Devices:                                        | 2 CPU cores, CD/DVD, USB Controller, Printer, Sound C                                              |                               |
| Customize Hardw                                       | are                                                                                                |                               |
|                                                       |                                                                                                    |                               |

• You are prompted VM Settings:

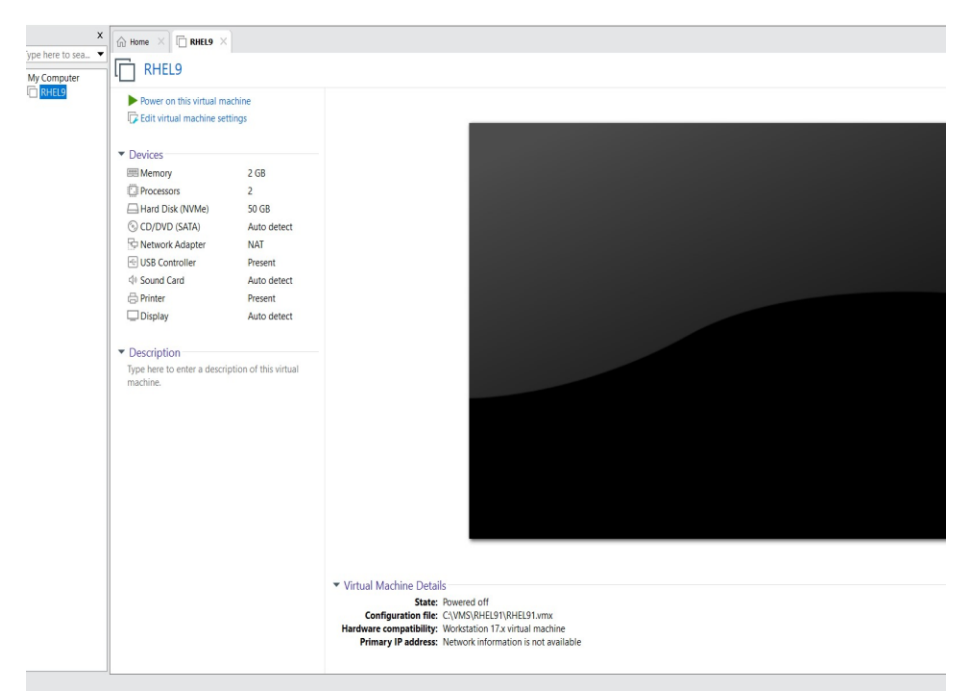

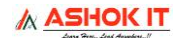

• Edit Virtual machine Settings, choose CD/DVD(SATA), Select Use ISO Image file and browse and load RHEL9 ISO Image File: Click OK.

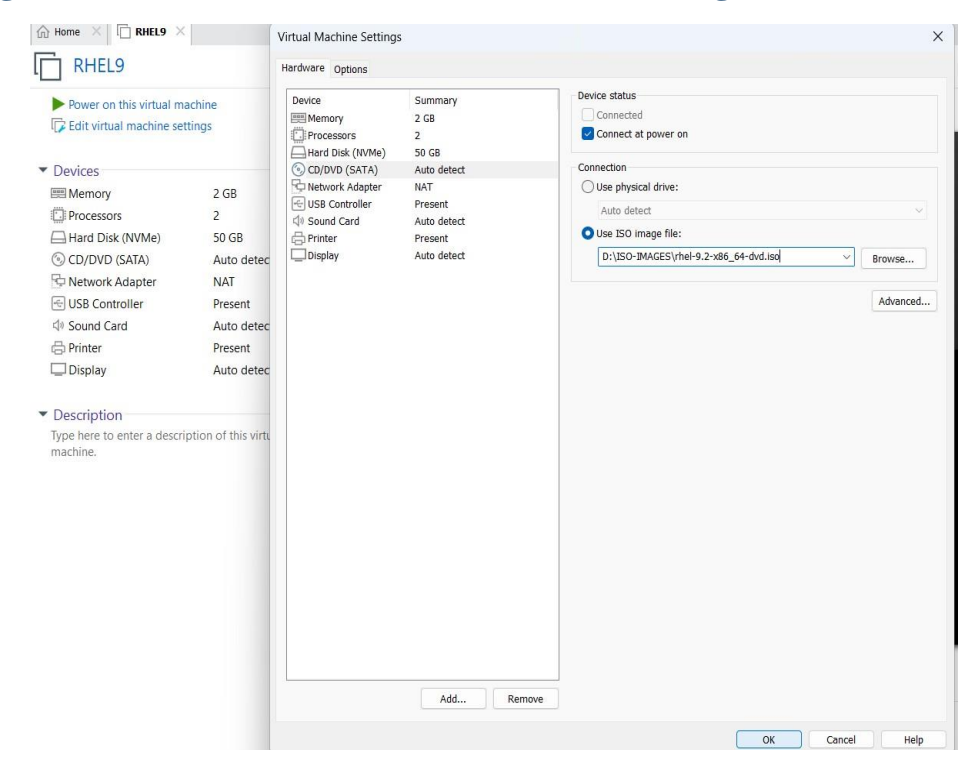

### • Click Power on the Virtual Machine

| <b></b>                         |                   |
|---------------------------------|-------------------|
| Power on this virtual ma        | achine            |
| 🕞 Edit virtual machine set      | tings             |
|                                 |                   |
| <ul> <li>Devices</li> </ul>     |                   |
| 📟 Memory                        | 2 GB              |
| Processors                      | 2                 |
| Hard Disk (NVMe)                | 20 GB             |
| S CD/DVD (SATA)                 | Using file D:\ISO |
| P Network Adapter               | NAT               |
| 🖶 USB Controller                | Present           |
| Sound Card                      | Auto detect       |
| 🛄 Display                       | Auto detect       |
|                                 |                   |
| <ul> <li>Description</li> </ul> |                   |
|                                 |                   |
|                                 |                   |
|                                 |                   |
|                                 |                   |
|                                 |                   |
|                                 |                   |
|                                 |                   |
|                                 |                   |
|                                 |                   |
|                                 |                   |

ASHOK IT

• Use Up and Down arrow keys, select Install Red Hat Enterprise Linux 9

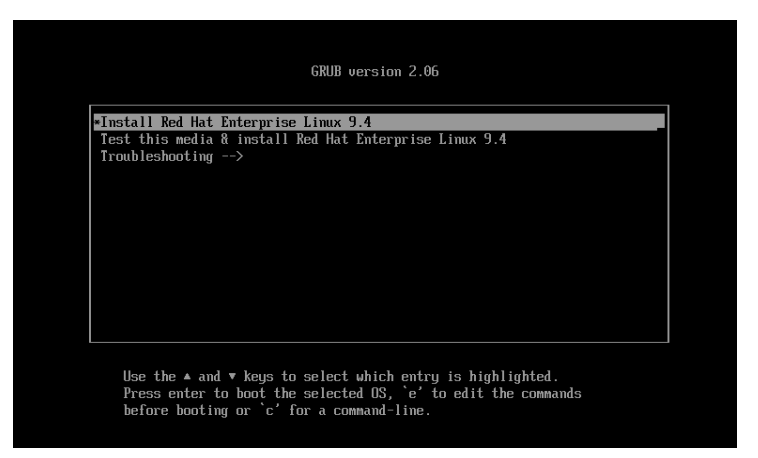

• Select language English, Click Continue.

|                  | RED HAT ENTERPRISE LINUX 9.2 INSTALLATION |            |  |
|------------------|-------------------------------------------|------------|--|
|                  | 🖽 us                                      | Help! (F1) |  |
| WELCOME TO RED H | AT ENTERPRISE LINU                        | JX 9.2.    |  |

What language would you like to use during the installation process?

| हिन्दी               | Hindi     | English (United States)                                |
|----------------------|-----------|--------------------------------------------------------|
| English              | English > | English (United Kingdom)                               |
| বাংলা                | Bangla    | English (India)<br>English (Australia)                 |
| తెలుగు               | Telugu    | English (Canada)                                       |
| मराठी                | Marathi   | English (Denmark)                                      |
| தமிழ்                | Tamil     | English (Ireland)<br>English (New Zealand)             |
| اردو                 | Urdu      | English (Nigeria)                                      |
| ગુજરાતી              | Gujarati  | English (Hong Kong SAR China)<br>English (Philippines) |
| Type here to search. | •         |                                                        |

Quit

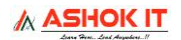

• From the Installation summary, setting language. time zone, software selection: Server with GUI

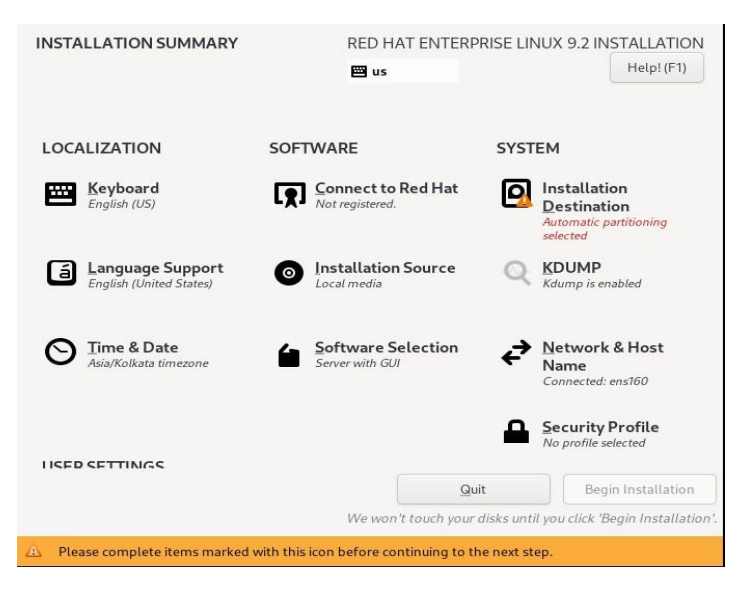

• Click Installation Destination option: From storage configuration select Custom Option: Click Done.

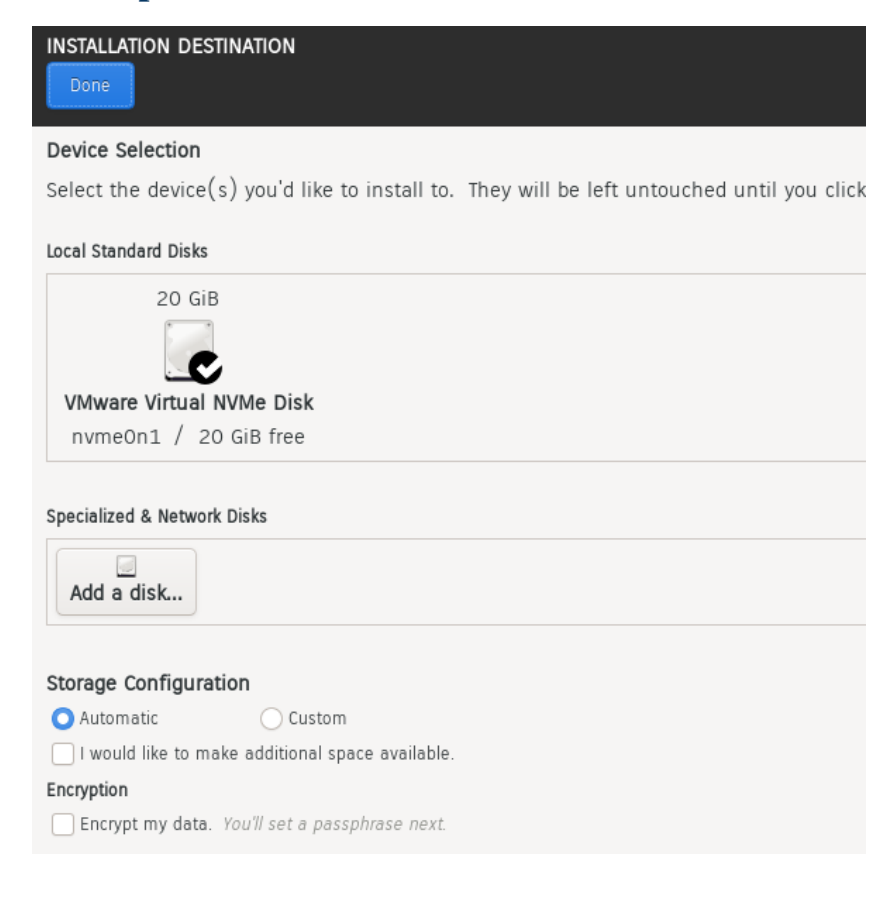

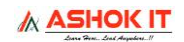

## • Click Network & Host:

| INSTALLATION SUMMARY                        | RED HAT ENTERPR                       | RISE LINUX 9.2 INSTALLATION                                |
|---------------------------------------------|---------------------------------------|------------------------------------------------------------|
|                                             | 🖽 us                                  | Help!                                                      |
|                                             |                                       |                                                            |
| LOCALIZATION                                | SOFTWARE                              | SYSTEM                                                     |
| English (US)                                | Connect to Red Hat                    | Destination<br>Destination<br>Custom partitioning selected |
| Language Support<br>English (United States) | Installation Source     Local media   | KDUMP<br>Kdump is enabled                                  |
| Sia/Kolkata timezone                        | Software Selection<br>Server with GUI | Network & Host<br>Name<br>Connected: ens160                |
| USER SETTINGS                               |                                       | Security Profile<br>No profile selected                    |
| Root Password<br>Root account is disabled   |                                       |                                                            |
|                                             | Quit                                  | t Begin Installation                                       |

• Enable Ethernet (ens160), Set Hostname: Server.example.com.

| NETWORK & HOST NAME                                      | RED HAT ENTERPRISE LINUX 9.2 INSTALLATION |  |
|----------------------------------------------------------|-------------------------------------------|--|
| Ethernet (ens160)     VMware VMXNET3 Ethernet Controller | Ethernet (ens160)                         |  |
|                                                          | Hardware Address 00:0C:29:C1:45:7B        |  |
|                                                          | Speed 10000 Mb/s                          |  |
|                                                          | IP Address 192.168.10.11/24               |  |
|                                                          | Default Route 192.168.10.2                |  |
|                                                          | DNS 192.168.10.2                          |  |
|                                                          |                                           |  |
|                                                          |                                           |  |
|                                                          |                                           |  |
| + -                                                      | Configure                                 |  |
| Host Name: Server.example.com                            | Apply Current host name: localhost        |  |

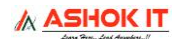

• Now only user settings item is pending, click on 'Root Password' to set password for root user: Click Done.

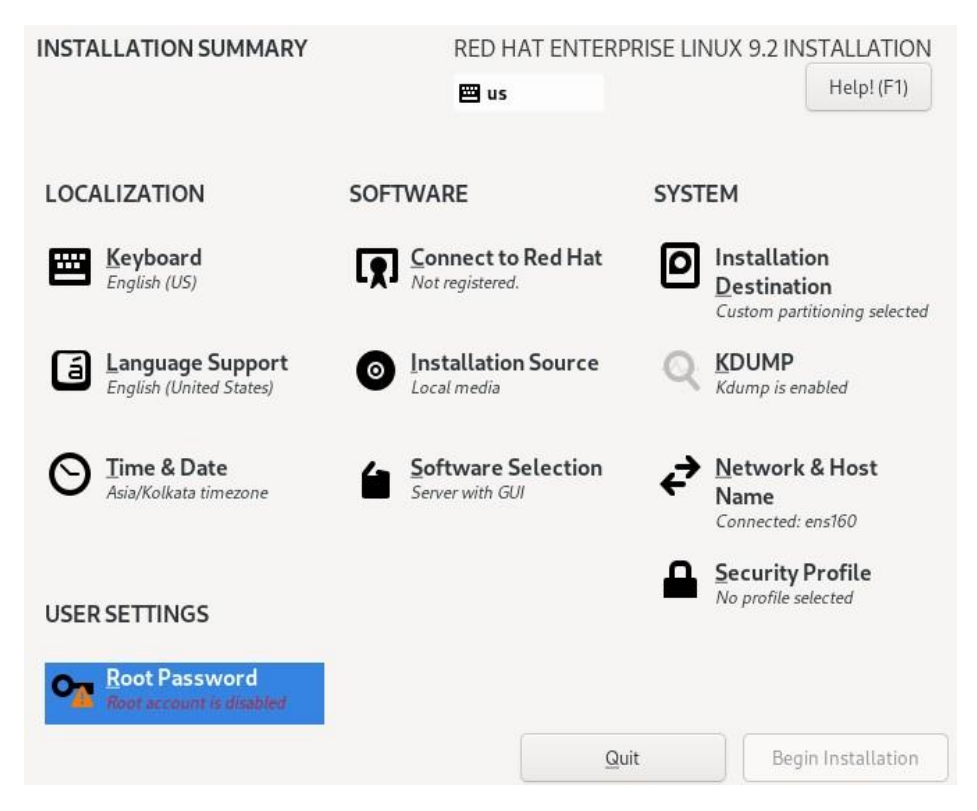

• Setting up root password: Click Done.

| ROOT PASSWORD          | RED HAT E<br>圙 us                                 | NTERPRISE LINUX 9.2 INSTALLATION |
|------------------------|---------------------------------------------------|----------------------------------|
| The root account       | is used for administering the system. Enter a pas | sword for the root user.         |
| <u>R</u> oot Password: | •••••                                             | ©                                |
|                        |                                                   | Weak                             |
| <u>C</u> onfirm:       | •••••                                             | ¢                                |
| Lock root ac           | ount                                              |                                  |
| Allow root S           | H login with password                             |                                  |
|                        |                                                   |                                  |
|                        |                                                   |                                  |
|                        |                                                   |                                  |
|                        |                                                   |                                  |
|                        |                                                   |                                  |

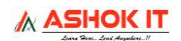

• Click on 'User Creation': Fill local user details and then click on 'Done', it will take us back to installation summary: Done

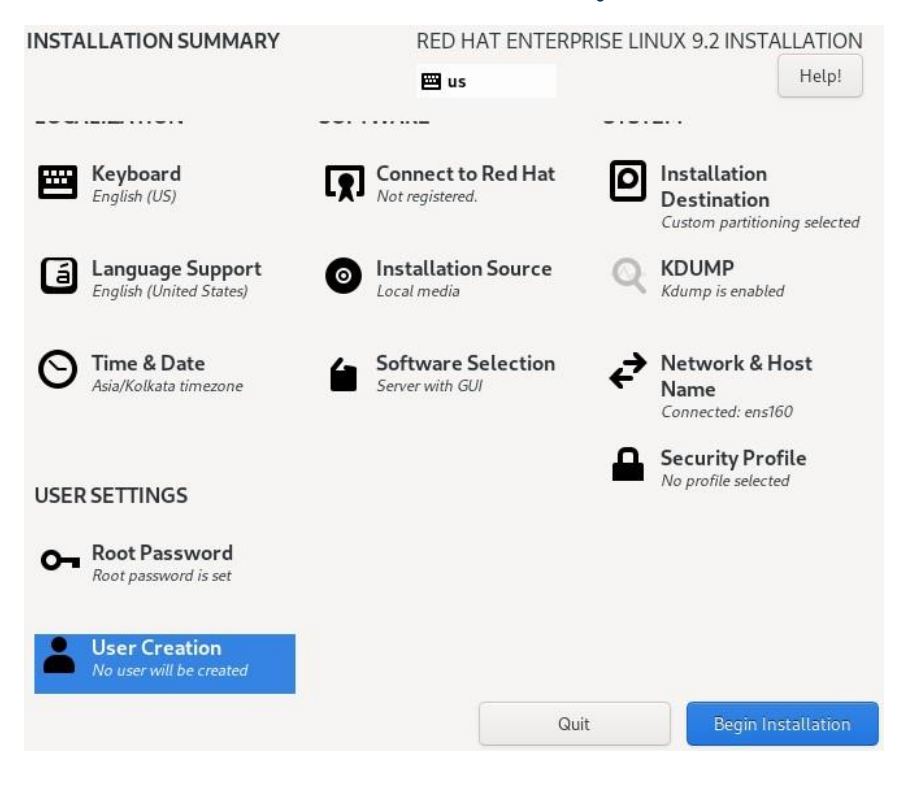

• Fill local user / Normal user details and then click on Done.

| CREATE USER              | RED HAT ENTERPRISE LINUX     | ( 9.2 INSTALLATION<br>Help! (F1) |
|--------------------------|------------------------------|----------------------------------|
| <u>F</u> ull name        | RNRAJU                       |                                  |
| <u>U</u> ser name        | raju                         |                                  |
|                          | Make this user administrator |                                  |
| Password                 | ••••                         | •                                |
|                          | Too sh                       | iort                             |
| <u>C</u> onfirm password | ••••                         | ®                                |
|                          | Advanced                     |                                  |

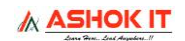

### • Now click on 'Begin Installation' to start the installation.

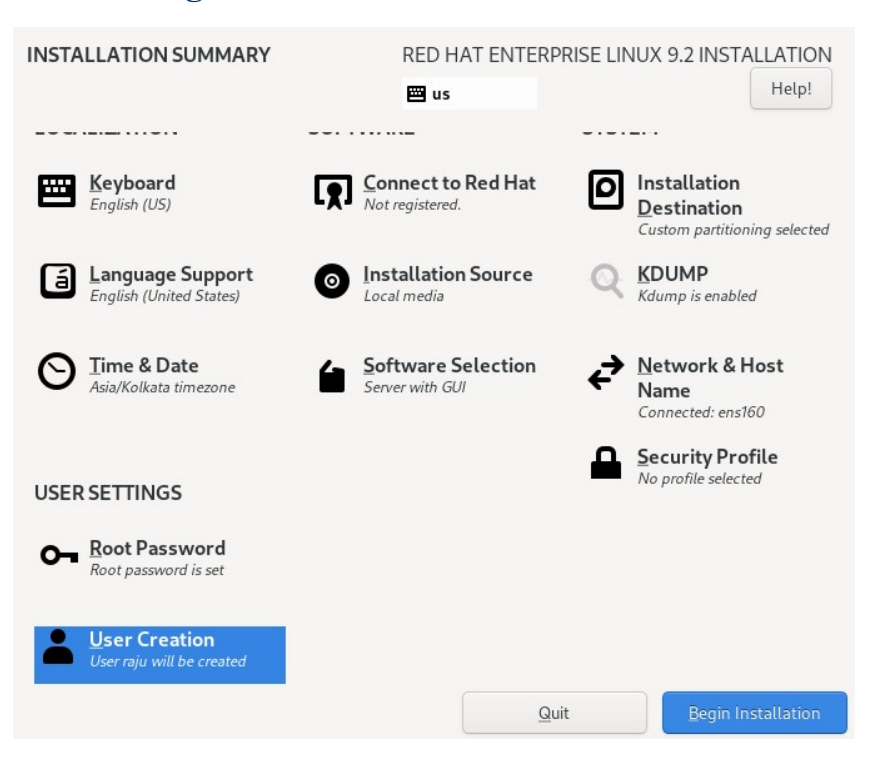

### • Installation Started.

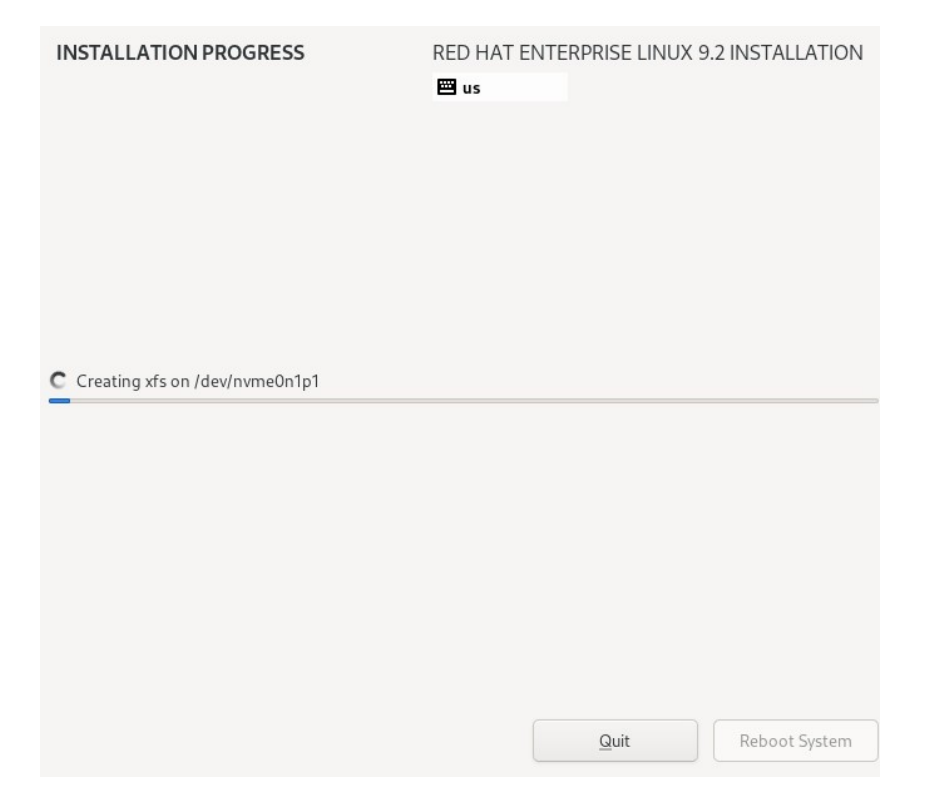

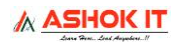

• Once the installation is completed, installer will instruct to reboot the system: Click Reboot system.

| INSTALLATION PROGRESS | RED HAT ENTERPRISE LINUX 9.2 INSTALLATION                                                                                                  |
|-----------------------|----------------------------------------------------------------------------------------------------|
|                       |                                                                                                    |
| Complete!             |                                                                                                    |
| Red Hat Enterp        | prise Linux is now successfully installed and ready for you to use!<br>Go ahead and reboot your system to start using it!<br>Reboot System |

• Login Screen appear: Click Not listed, Type username root & password

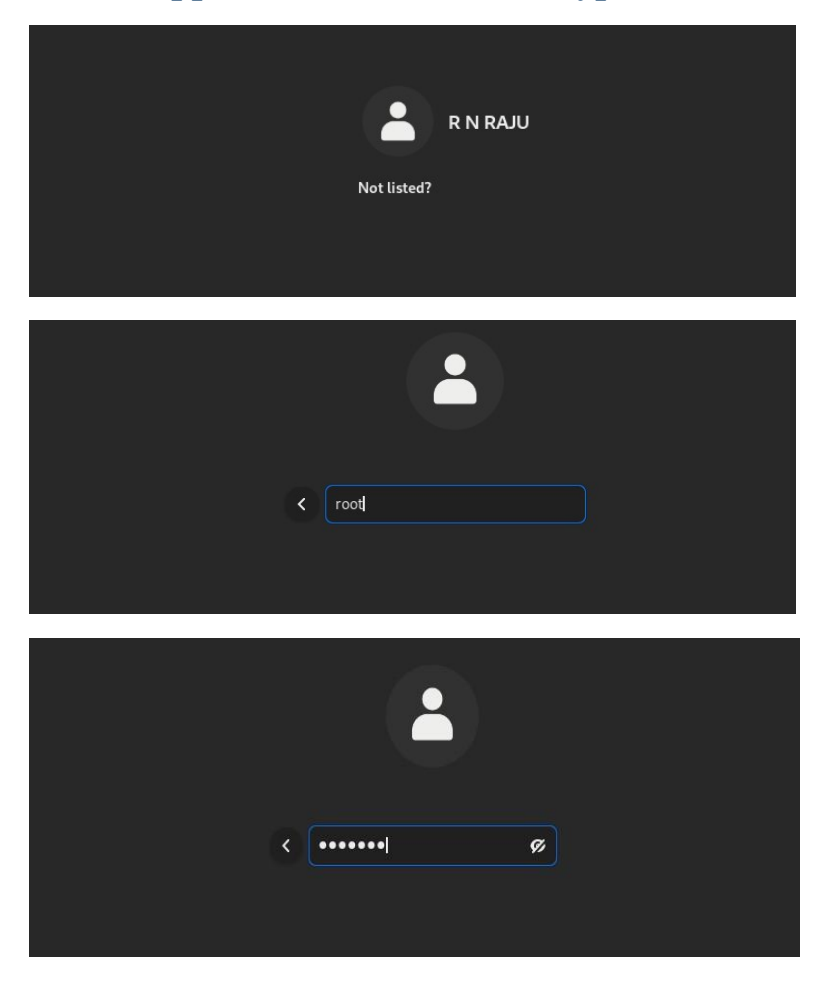

• After login, To open a terminal Prompt: Select Activities and click on Terminal:

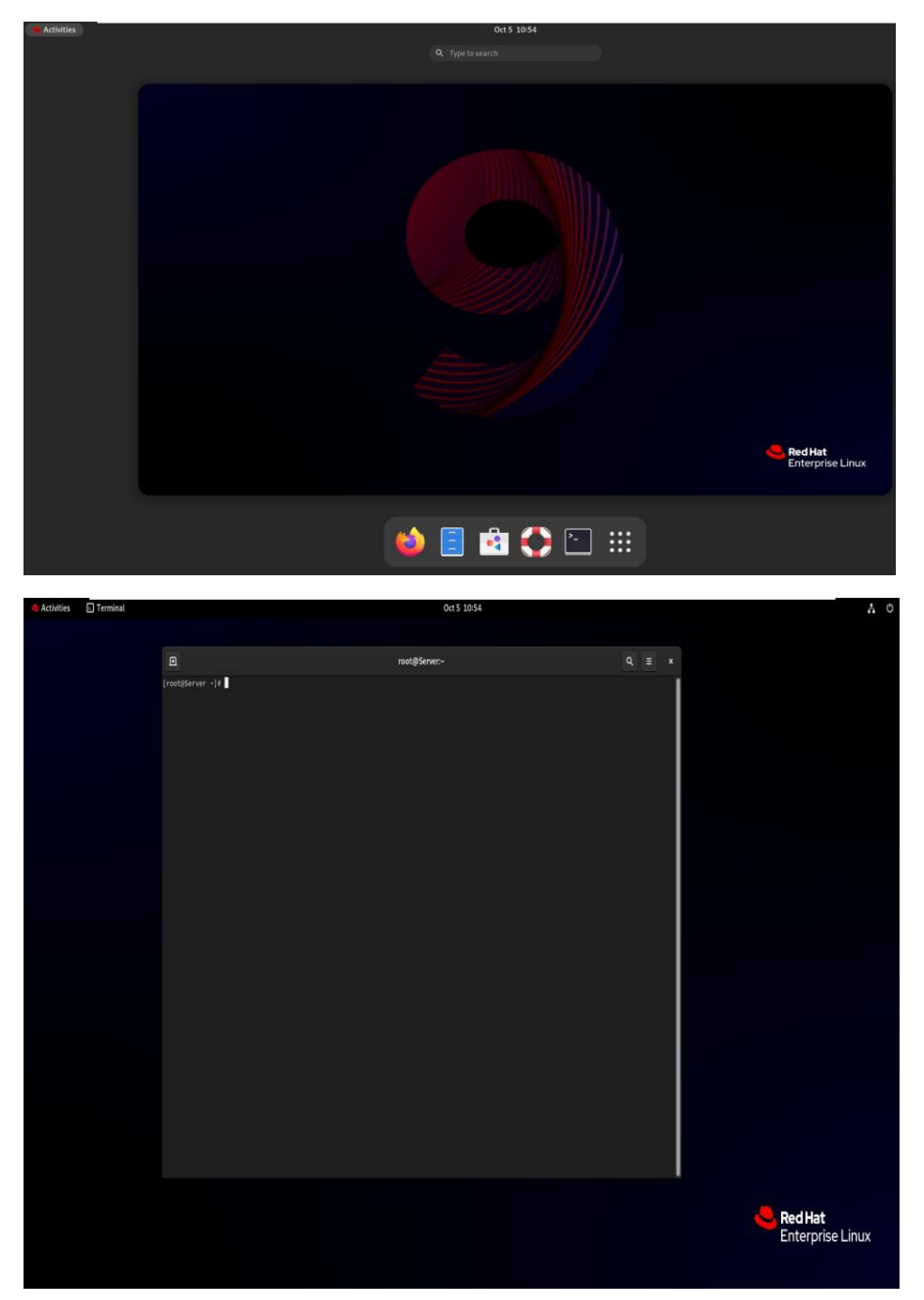

**NOTE:** Terminal open with [ root@Server ] #